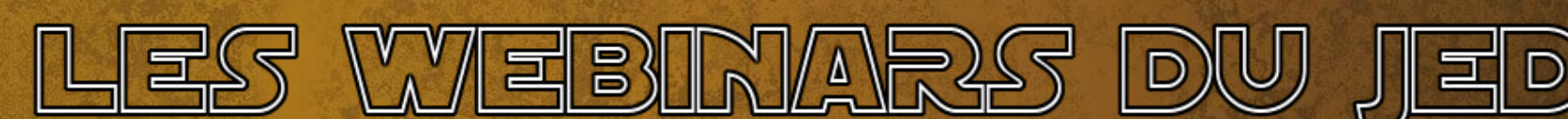

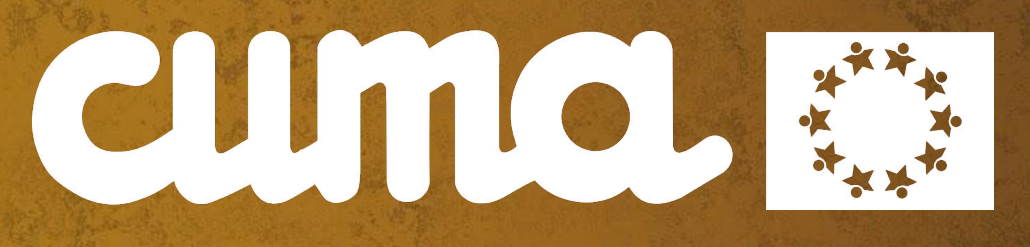

## WEBINAR DU JEDI myCuma Compta - Trucs & Astuces

**JEUDI 18 MARS 2021** 

WFRINA

TRUCS & ASTUCES

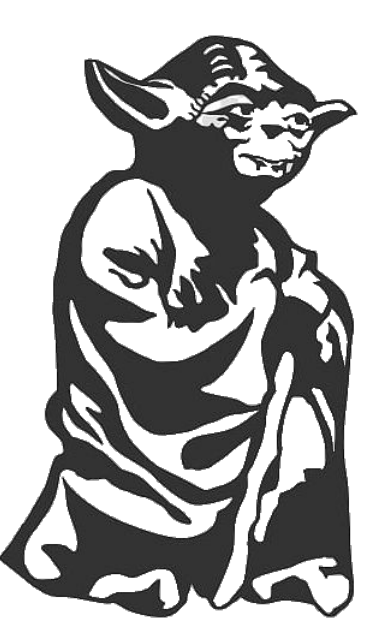

- **1.** Comment supprimer un BL vide
- 2. Verrouillage et déverrouillage des acomptes
- 3. Rester en création ou en modification
- 4. Modification en série
- 5. Génération de plusieurs échéances à zéro
- 6. Facturation tri par BL
- 7. Prélèvements automatiques

### Webinar à retrouver sur le Blog du Support http://assistance.mycuma.fr

## COMMENT SUPPRIMER UN BL VIDE

- ➤ Au lancement de la clôture, ou du DRA, un point rouge apparaît indiquant une erreur
- ▶ L'erreur est tracée dans le livre de bord
- ► Filtrer sur son dossier
- ➤ chercher la ligne test\_BL, Chercher le numéro du BL et le code adhérent

|                        | Contrôle de la c                                     | lôture de d | ossier comptable                  |  |  |  |  |  |  |  |
|------------------------|------------------------------------------------------|-------------|-----------------------------------|--|--|--|--|--|--|--|
|                        | Exercice du 01/01/2020 au 31/12/2020                 |             |                                   |  |  |  |  |  |  |  |
|                        |                                                      |             |                                   |  |  |  |  |  |  |  |
| Saisie par activités n | on validée en BL                                     |             | Bordereaux non genérés            |  |  |  |  |  |  |  |
| Saisie par salariés no | n validée en BL                                      |             | Réglements non integrés en compta |  |  |  |  |  |  |  |
| Contrôle des Bl non    | Facturés sur la période                              |             | Solde du Compte 4700000           |  |  |  |  |  |  |  |
| Contrôle des Facture   | s client non integrées en comptabilité               |             | Déséquibre balance                |  |  |  |  |  |  |  |
| Contrôle des Facture   | s fournisseur non integrées en comptabilité          |             | Acomptes non pris en compte       |  |  |  |  |  |  |  |
| Contrôle des Facture   | s client inexistantes en comptabilité mais cloturées |             | Solde du Compte 58000000          |  |  |  |  |  |  |  |

| €                                                    |              |                                                                                       | Livre de bord - Consultation - |         |                    |                         |
|------------------------------------------------------|--------------|---------------------------------------------------------------------------------------|--------------------------------|---------|--------------------|-------------------------|
| Fichier Edition                                      | Options      | Aide                                                                                  |                                |         |                    |                         |
| ≪ ∢ ▶ ≫ `                                            | т 🛛 🗙        | Q Q   🐬 🖌 H   🖶 ?                                                                     |                                |         |                    |                         |
|                                                      |              |                                                                                       | Sélection                      |         |                    |                         |
| Application Divalto<br>A partir du Programme Message | Comptabilité | Dosser en cours     Utilisateurs en cours                                             |                                |         |                    |                         |
| Date 1                                               | Applic       |                                                                                       | Message                        | Dossier | Niveat Utilisateur | r Progra                |
| 17/03/2021 08:27:57                                  | DCPT         | Contrôle de la clôture test_bl - Erreur Pièce 807 Tiers A0000040 Op C                 |                                | 196     | 2 AAROOT           | fnc_cont_cloture.dhop   |
| 17/03/2021 08:27:57                                  | DCPT         | Contrôle de la clôture Fnc_ControleCloture Av                                         |                                | 196     | 2 AAROOT           | fnc_cont_cloture.dhop   |
| 17/03/2021 08:27:57                                  | DCPT         | Contrôle de la clôture                                                                |                                | 196     | 2 AAROOT           | fnc_cont_cloture.dhop   |
| 16/03/2021 11:56:45                                  | DAV          | ->Intégration retours Zeendoc - Lancement exe Zeendoc                                 |                                | 196     | 2 GDROOT           | fncpp_integ_retours_zee |
| 16/03/2021 11:56:44                                  | DAV          | ->Intégration retours Zeendoc - Début                                                 |                                | 196     | 2 GDROOT           | fncpp_integ_retours_zee |
| 16/03/2021 11:15:46                                  | DAV          | FACT IMP : Impression de 0 factures en 0:00:02.                                       |                                | 196     | 2 GDROOT           | fncpp_sendmail.dhop     |
| 16/03/2021 11:13:28                                  | DCPT         | 196 ; cogpp_int_compta ; main ; fin programme                                         |                                | 196     | 2 GDROOT           | cogpp_int_compta.dhop   |
| 16/03/2021 11:13:27                                  | DCPT         | 196 ; cogpp_int_compta ; main ; mode non piloté avant intégration de Cog_IntegrationC | omptable                       | 196     | 2 GDROOT           | cogpp_int_compta.dhop   |
| 16/03/2021 08:12:51                                  | DAV          | Suppression du bon de livraison 805 C                                                 |                                | 196     | 2 AAROOT           | gtpppce000.dhop         |
| 16/03/2021 08:09:41                                  | DCPT         | Feux rouges lors du test de cloture 222211122211111111111                             |                                | 196     | 2 AAROOT           | fnc cont cloture.dhop   |

#### 

- ➤ Il faut aller dans la saisie des BLs par adhérent
- ➤ Cliquer sur 
  Indiquer le code adhérent
- ▶ cliquer sur abandonner la saisie 5
- ► Le BL en erreur s'affiche, il faut cliquer sur 🔀 pour le supprimer

| Achat-Vente  | > | Tables et Paramétrages        |     | Explorateur de pièces |   | Explorateur de bons de livraison |
|--------------|---|-------------------------------|-----|-----------------------|---|----------------------------------|
| Animation    |   | Fédération                    |     | Tarifs de vente       |   | Saisie des BLs par adhérent      |
| Trésorier    | > | Administration ventes         | > I | Devis Client          |   | Annulation de BL                 |
| Comptabilité |   | Capital Social et engagements | >   | Commande Client       |   | Validation de pièces en BL       |
| Règlement    |   | Administration achats         |     | Saisie par activités  |   | Duplication des bons             |
| Paie         |   | Suramortissement              | >   | BL (bons)             | > | Listes des BL facturables        |

| \$                                                         |                                            | C                    | ivalto - Cum | a Test - BLs | Clients - | Consul                   | tation                   |       |             | _ 🗆 X             |
|------------------------------------------------------------|--------------------------------------------|----------------------|--------------|--------------|-----------|--------------------------|--------------------------|-------|-------------|-------------------|
| Fichier Editi                                              | on Options Affichag                        | e Outils Inte        | rogations    | Validation   | Aide      |                          |                          |       |             |                   |
| e + 2 >                                                    | κ 🛛 🛠 🖷 👌 🗍 Σ                              | er er 🖪 🛱            |              |              |           |                          | Q Q*                     | 5 🗸 🗌 | 8 ?         |                   |
|                                                            | C 🔥 Entête Lign                            | es Pied     Trace Ze | endoc 🦳 Voir | dans Zeendoc |           |                          |                          |       |             |                   |
|                                                            | Bon                                        | de livraison nº 807  | >            |              |           |                          |                          | Clier | nt A0000040 |                   |
| Date<br>Votre référence<br>Dépôt<br>Devise<br>Code service | 31/12/2020         Votre pièce           1 | N° d'engagement      | Ok<br>Actif  |              |           | Léo<br>La r<br>750<br>FR | ue de Léo<br>11 PARIS 11 |       |             |                   |
| t 📋 🔒                                                      | -€ 23 . *⁄                                 |                      |              | Référence    | ce        | Sref 1                   | Sref 2                   | Dési  | ignation    | Quantité livrée 1 |
|                                                            |                                            |                      |              |              |           |                          |                          |       |             |                   |

### VERROUILLAGE ET DÉVERROUILLAGE DES ACOMPTES

➤ Accessible par le menu : facturation d'acomptes

➤ Déverrouillage filtre sur les acomptes déduits et permet de les remettre à facturer

➤ Verrouillage filtre sur les acomptes non déduits et permet de les enlever de la facturation

| Achat-Vente  | > | Tables et Paramétrages        |   | Explorateur de pièces    | Facturation des acomptes saisis par activités      |
|--------------|---|-------------------------------|---|--------------------------|----------------------------------------------------|
| Animation    |   | Fédération                    |   | Tarifs de vente          | Facturation des acomptes saisis par activité [OLD] |
| Trésorier    |   | Administration ventes         | > | Devis Client >           | Saisie des acomptes par adhérent                   |
| Comptabilité |   | Capital Social et engagements |   | Commande Client >        | Déverrouillage des acomptes                        |
| Règlement    |   | Administration achats         |   | Saisie par activités     | Verrouillage des acomptes                          |
| Paie         |   | Suramortissement              |   | BL (bons)                | L                                                  |
| C.R.M.       | > | Stocks                        | > | Facturation d'acomptes > |                                                    |

|                      |              |                 |                  |       |              |          |              | - Col  | nsultatio | on -         |     |                     |            |                |                        |                        | _ 0         |
|----------------------|--------------|-----------------|------------------|-------|--------------|----------|--------------|--------|-----------|--------------|-----|---------------------|------------|----------------|------------------------|------------------------|-------------|
| Fichier Edition      | n Optio      | ns Aide         | Compléments      | Int   | terrogations |          |              |        |           |              |     |                     |            |                |                        |                        |             |
| • • •                | <b>T</b>   4 | 📅 🎯 Taxe        |                  |       |              |          |              |        | 5 4       |              |     |                     |            |                |                        |                        |             |
| SELECTION 1          | SELECTION    | 2               |                  |       |              |          |              |        |           |              |     | GENERALITES         | AXES-G     | ESTION - LIVRA | ISON COMMISS           | ION - GARANTIE - LIENS | COMPLEMENT  |
| lient 🗸              |              |                 |                  |       |              |          |              |        |           |              |     | Pátáranca           | ACDT106    |                |                        |                        |             |
| itégorie             |              | Acon            | nptes déduits    | ~     |              |          |              |        |           |              |     | Désignation         | ACOMPTE TO | US TRAVALIX TV | A tx nlein             |                        |             |
| riode du<br>élérence | 01/01/2020   | au 31/12/20     | 20 Devis         |       |              |          |              |        |           |              |     | Client              | A0000055   |                | DE SAINTE PAULINE      |                        | 🕑 Acompte d |
| e Materiel           |              |                 | Commar           | nde   |              |          |              |        |           |              |     |                     |            |                | Informations pièc      | e                      |             |
| a famille            | ***          | ianas pups codo | BL               |       |              |          |              |        |           |              |     |                     |            | Devis          | Commande               | Bon de livraison       | Facture     |
| ue operation         |              | Jynes avec coue | innino 🕑 Pacture |       |              |          |              |        |           |              |     | Etat                |            |                |                        | Périmé                 | Actif       |
|                      |              |                 |                  |       |              |          |              |        |           |              |     | Préfixe             |            |                |                        |                        |             |
|                      |              |                 |                  |       |              |          |              |        |           |              |     | Pièce no            |            | 0              | 0                      | 1942                   | 528         |
| 🗎 ដេ 🖧 🛤             | Date         | Type tiers      | Type pièce       | Etat  | Référence    | code imm | o Axmatériel | Sref 1 | Nume      | éro de pièce | ¢   | Date                |            |                |                        | 02/06/2020             | 09/06/2020  |
|                      | 09/06/2020   | Client          | Facture /        | vctif | ACPT196      |          | 0-ACPTE      |        |           | 52           | 3 - | Quantité en P       |            | 0,000          | 0,000                  | 4 264,100              | 4 264,100   |
|                      | 09/06/2020   | Client          | Facture A        | vctif | ACPT196      |          | 0-ACPTE      |        |           | 52           |     | Remise pied totale  |            | 0,00           | 0,00                   | 0,00                   | 0,00        |
|                      | 09/06/2020   | Client          | Facture A        | kctif | ACPT196      |          | 0-ACPTE      |        |           | 53           |     | Remise part en mt   |            | 0,00           | 0,00                   | 0,00                   | 0,00        |
|                      | 09/06/2020   | Client          | Facture A        | vctif | ACPT196      |          | 0-ACPTE      |        |           | 53           | 1   |                     |            |                | Tarification           |                        |             |
|                      | 09/06/2020   | Client          | Facture A        | vctif | ACPT196      |          | 0-ACPTE      |        |           | 53           | 2   | Date on the law     |            | 0.2020         |                        | Deservetter            |             |
|                      | 09/06/2020   | Client          | Facture A        | vctif | ACPT196      |          | 0-ACPTE      |        |           | 533          | 3   | Prix unitaire       |            | 0,2000         | par U,                 | Promouon               |             |
|                      | 09/06/2020   | Client          | Facture A        | vctif | ACPT196      |          | 0-ACPTE      |        |           | 534          | \$  | Unité du prix       |            |                |                        |                        |             |
|                      | 09/06/2020   | Client          | Facture A        | vctif | ACPT196      |          | 0-ACPTE      |        |           | 53           | 5   | % de remise         |            | 0,00 Cumulé    | 0.0                    | 0 Cumulé               | 0,00 Cumulé |
|                      | 09/06/2020   | Client          | Facture A        | vctif | ACPT196      |          | 0-ACPTE      |        |           | 53           | 5   | Remise en montan    | t 📄        | 0,00           |                        |                        |             |
|                      | 09/06/2020   | Client          | Facture /        | vctif | ACPT196      |          | 0-ACPTE      |        |           | 53           | ,   |                     |            |                |                        |                        |             |
|                      | 09/06/2020   | Client          | Facture A        | vctif | ACPT196      |          | 0-ACPTE      |        |           | 53           | 3   |                     |            |                | Montant                |                        |             |
|                      | 09/06/2020   | Client          | Facture /        | vctif | ACPT7        |          | 0-ACPTE      |        |           | 52           | 3   | Montant de la ligne | е          |                |                        | 852,82                 | EUR         |
|                      | 09/06/2020   | Client          | Facture A        | vctif | ACPT7        |          | 0-ACPTE      |        |           | 52           | 9   |                     |            |                | Suramortissement       |                        |             |
|                      | 09/06/2020   | Client          | Facture A        | vctif | ACPT7        |          | 0-ACPTE      |        |           | 53           | 0   | Code immo           |            |                | our union disserine in |                        |             |
|                      | 09/06/2020   | Client          | Facture A        | ctif  | ACPT7        |          | 0-ACPTE      |        |           | 53           |     |                     |            |                |                        |                        |             |

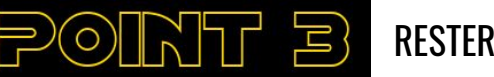

- ➤ Des options qui sont accessibles depuis le menu /option
- ➢ Pour la création permet après chaque validation, d'ouvrir la fenêtre de création
- ➡ Pour la modification permet après chaque validation de passer d'accéder à l'enregistrement qui suit en modification
- ➤ A la fin de l'opération, il faut les désactiver

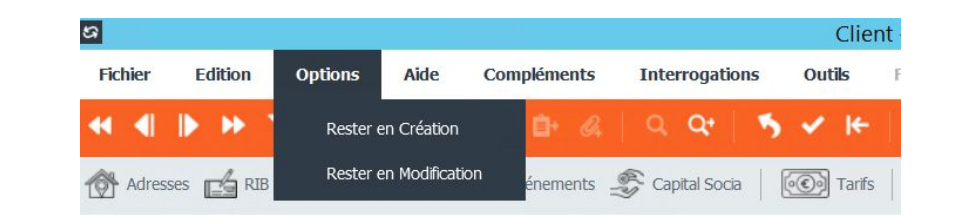

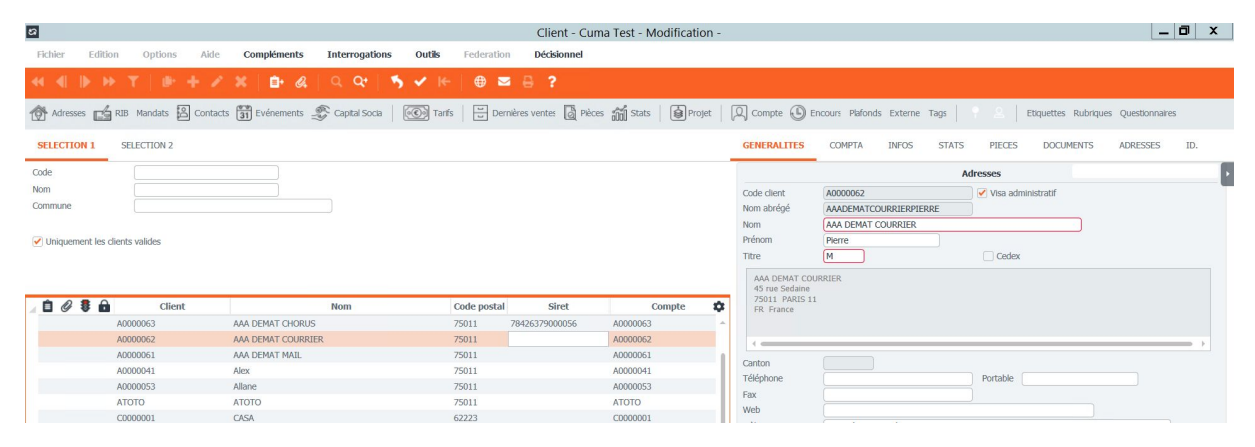

## MODIFICATION EN SÉRIE

# ➤ Accessible par le menu Option / Modifier en série en mode liste

- ➤ Des filtres sont disponibles pour filtrer les enregistrements à modifier
- ➤ Se positionner sur le champ à modifier
- ➤ Attention, l'abandon en cours de modification ne concerne que les modifications non encore appliquées

| e                                           |            |             |                                                  |                                                                                                    |                                                                                                    | Plai                         | n comptable - Cun                                                                        | ha lest - Modificat                            | ion -                |                |        |
|---------------------------------------------|------------|-------------|--------------------------------------------------|----------------------------------------------------------------------------------------------------|----------------------------------------------------------------------------------------------------|------------------------------|------------------------------------------------------------------------------------------|------------------------------------------------|----------------------|----------------|--------|
| Fichier                                     | Edition Op | otions Aide | Compléments                                      | i.                                                                                                    |                                                                                                    |                              |                                                                                          |                                                |                      |                |        |
|                                             |            |             |                                                  |                                                                                                    |                                                                                                    |                              |                                                                                          |                                                |                      |                |        |
|                                             |            |             |                                                  |                                                                                                    |                                                                                                    |                              | Sélé                                                                                     | ection                                         |                      |                |        |
| Compte<br>Nom abrégi<br>Collectif<br>Nature | é (602*    | ~           | Sélection des co<br>Valides<br>Fermés<br>Tous    | mpter                                                                                                  |                                                                                                    |                              |                                                                                          |                                                |                      |                |        |
|                                             | Compte     |             | Collectif                                        |                                                                                                    | Intitulé                                                                                                    |                              | Nature                                                                                   | Fermeturệ Reg                                  | groupement synt Devi | se Règlement T | VA Tie |
|                                             | 60211100   |             |                                                  | Ach. huile moteur                                                                                      |                                                                                                    |                              | Gestion                                                                                  |                                                | 13                   |                |        |
| Ô                                           | 60211200   |             |                                                  |                                                                                                    |                                                                                                    | Confirmez la                 | modification en s                                                                        | érie                                           | _ 🗆                  | ×              |        |
| •                                           | 60211300   |             |                                                  |                                                                                                    |                                                                                                    |                              |                                                                                          |                                                |                      |                |        |
|                                             |            |             | Les ch<br>Lis ch<br>Fer<br>Vous<br>Les I<br>Conf | amps sulvants du mo<br>meture<br>pouvez sélectionner<br>gress barrées corresp<br>rrmez la modification | de liste ont été moo<br>Table<br>COMPTE<br>les champs à modif<br>ondent à des cham<br>en série de tous les<br>Confirmation de | ier.<br>Is enrogistrements d | Nom du champ<br>ns ferregistrement d'ori<br>I fichier correspondant a<br>séne Abandon de | Nouvelle:<br>jine.<br>s modifications en série | valeur valeur        | •              |        |
|                                             |            |             |                                                  |                                                                                                    |                                                                                                    |                              |                                                                                          |                                                |                      |                |        |

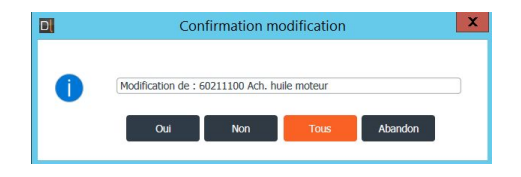

## GÉNÉRATION DES ÉCHÉANCES À ZÉRO

- ➤ Menu accessible dans tableau d'amortissement
- ➤Il faut indiquer la date de début et le nombre d'échéances à zéro

| D                                                                                                    | Amortissements emprunts                                                                                                    | _ 0 X                                      |
|----------------------------------------------------------------------------------------------------|----------------------------------------------------------------------------------------------------|--------------------------------------------|
| Fichier Outils Alde                                                                                                    |                                                                                                    |                                            |
| 🔺 🕪 🔍 🗙 🕂 🖌 🗶 🕺 🏷 🖬 🛛 [Calcul rapide] [ReCalcul rapide                                                                                                    | [Forcer valeurs] Recalculer les amortissements Réaliser l'emprunt ?                                                                                                    |                                            |
|                                                                                                    | Paramètres de l'emprunt                                                                                                    |                                            |
| N° Emprunt         018         Référence         E 80600 A1A56767           Code Catégorie         AGIL         Prêt Moyen Terme AGILOR Crédit agricole                                | TELECHARGEUR AGRICOLE MANITOU / MLT 737 130 999052 Date de Demere Echéance                                                                                                    |                                            |
| Montant de l'Emprunt 88 000,00                                                                                                    | Date Stuation 22 Recalculer                                                                                                    |                                            |
| Taux de l'emprunt 1,0200 %<br>Périodicité Mensuel                                                                                                    | Date de la réalisation Recalculer l'emprunt Frais de réalisation Trais de réalisation                                                                                                    |                                            |
| Durée de l'empount 7 An(s) Mois<br>Mode Rembournet Annuté constante<br>Code Banque BA CREDIT AGRICOLE NORD DE FRANCE 3ril BA<br>Date Premierre Echéance 4/05/2018<br>Statation Réalisé | Date de frais         Type de reactuit           Assurance         Changer te taux           Taux Assurance Capital Initia         A partir du           Desser de constitution         ype demposit           Type demposit |                                            |
|                                                                                                    | A partir du 🚺 de 🚺 an(s) 🕕 mois en période 🔍                                                                                                    | 0                                          |
| Gelé Validé IC intég. Action Date réelle CRD avant échéance Ed                                                                                                    | héance (annuité) Capita                                                                                                    | nodif) Capital (avt. modif) Ta 🌣           |
| Out         04/11/2020         53 348.61           Out         04/12/2020         52 638.42                                                                                            | 755.54     Le       755.54     O Générer une échéance blanche (pas de remboursement sur cette échéance)<br>A partir de l'échéance du v et sur échéance(s)                                                                    | 185,91 1 037,21 1, ~<br>185,91 1 038,10 1, |
|                                                                                                    |                                                                                                    |                                            |

| Calculs |        |           |        |             |                    |                    |                   |                 |       |           |                  |                 |        |                       |                      |       |
|---------|--------|-----------|--------|-------------|--------------------|--------------------|-------------------|-----------------|-------|-----------|------------------|-----------------|--------|-----------------------|----------------------|-------|
| Gelé    | Validé | IC intég. | Action | Date réelle | CRD avant échéance | Echéance (annuité) | Capital remboursé | Intérêts réglés | Frais | Assurance | Tx annuité réglé | Interêts courus | Taux   | Echéance (avt. modif) | Capital (avt. modif) | Ta 🏚  |
|         | Oui    |           |        | 04/02/2020  | 59 713,26          | 755,54             | 704,78            | 50,76           |       |           |                  |                 | 1,0200 | 1 085,91              | 1 029,31             | 1, ^  |
|         | Oui    |           |        | 04/03/2020  | 59 008,48          | 755,54             | 705,38            | 50,16           |       |           |                  |                 | 1,0200 | 1 085,91              | 1 030,19             | 1,    |
|         | Oui    |           |        | 04/04/2020  | 58 303,10          |                    |                   |                 | 49,56 |           |                  |                 | 1,0200 | 755,54                | 705,98               | \$ 1, |
|         | Oui    |           |        | 04/05/2020  | 58 303,10          |                    |                   |                 | 49,56 |           |                  |                 | 1,0200 | 755,54                | 706,58               | 1,    |
|         | Oui    |           |        | 04/06/2020  | 58 303,10          |                    |                   |                 | 49,56 |           |                  |                 | 1,0200 | 755,54                | 707,18               | 1,    |
|         | Oui    |           |        | 04/07/2020  | 58 303,10          |                    |                   |                 | 49,56 |           |                  |                 | 1,0200 | 755,54                | 707,78               | 1,    |
|         | Oui    |           |        | 04/08/2020  | 58 303,10          |                    |                   |                 | 49,56 |           |                  |                 | 1,0200 | 755,54                | 708,39               | 1,    |
|         | Oui    |           |        | 04/09/2020  | 58 303,10          | 755,54             | 458,18            | 297,36          |       |           |                  |                 | 1,0200 | 755,54                | 708,99               | 1,    |
|         | Oui    |           |        | 04/10/2020  | 57 844,92          | 755,54             | 706,37            | 49,17           |       |           |                  |                 | 1,0200 | 755,54                | 709,59               | 1,    |

## FACTURATION DÉFINITIVE TRI PAR BL

- ➤ Dans l'impression définitive des bons, il est possible de faire un tri par article
- ➤ Dans le tri et sélections multiples, il faut cocher Par article

| D                                                                                                    | D                                              | ivalto - LA BONNE ENTENTE - Facturation                                                                                | définitive -                                                                                                |                                                     |           |  |  |  |
|----------------------------------------------------------------------------------------------------|------------------------------------------------|----------------------------------------------------------------------------------------------------|----------------------------------------------------------------------------------------------------|-----------------------------------------------------|-----------|--|--|--|
| Fichier Outils Aide                                                                                                    |                                                |                                                                                                    |                                                                                                    |                                                     |           |  |  |  |
| ९ ९४   🀬 🖌 🗷 🖃 📥 🚎                                                                                                    | 🗹 🧴 Facturer                                   |                                                                                                    |                                                                                                    |                                                     |           |  |  |  |
| Dates des factures                                                                                                    | Mode de facturation                            |                                                                                                    |                                                                                                    | Tri & Sélections multiples                          |           |  |  |  |
| Date de facturation 31122020 🛐 Date d'échéance                                                                                                    | Mode<br>Via les BL<br>Via les Activités        | Trl au sein des mouvements<br>Par article<br>Par date (de BL / d'activité)<br>Conservation de l'ordre des lignes en BL | Ruptures <ul> <li>1 facture globale</li> <li>1 facture par mois</li> </ul>                                  | Sélections multiples<br>D'articles<br>De BL<br>Sans |           |  |  |  |
| Reprise des acomptes                                                                                                    | Par                                            | ramètres Escompte (facultatif)                                                                                         |                                                                                                    |                                                     | Echéances |  |  |  |
| Acomptes      Reprendre tous les acomptes      Reprendre uniquement les articles acomptes      Reprendre uniquement les acomptes sur acti      Aucun | Taux d'escompte<br>Date limite règlen<br>Wités | : %<br>went pour bénéficier de l'escompte                                                                              | Echéances multiples<br>Par rapport au mode de ré<br>Forcer ce mode de règlem<br>pour les factures supérieur | aglement de l'adhérent<br>ent<br>es à€              |           |  |  |  |

| ••• | ж | Err |     | Arborescence |        | scence       | Libellé                           | Code tiers | N              | m R | èglement | HT Facture | TTC Facture | No de Bl | Date BL    | OP  |
|-----|---|-----|-----|--------------|--------|--------------|-----------------------------------|------------|----------------|-----|----------|------------|-------------|----------|------------|-----|
|     |   |     | + [ | loss         | ier Nº | 106          | CUMA [x.4] 2 VALLEES (DES)        |            |                |     |          | -205,00    | -446,00     |          |            |     |
| » ) | v |     |     |              | F1     |              | Avoir Nº 1                        | A0000111   | ADDE FRANCK+++ | - c |          | -205,00    | -446,00     |          |            |     |
| ,   | v |     |     | -            | -      | Vente        | Vente.                            |            |                |     |          | 2 795,00   | 3 154,00    |          |            |     |
|     | v |     |     |              | + R    | éf. 1ARTCPT6 | ARTICLE COMPO by red opt tva diff |            |                |     |          | 2 000,00   | 2 200,00    | 1524     | 26/01/2021 | с   |
|     | ¥ |     |     |              |        | Réf. 1ARTOP  | ARTICLE COMPOsant tx plein MO     |            |                |     |          |            |             | 1524     | 26/01/2021 | с   |
|     | ÷ |     |     |              |        | Réf. 1ARTOP  | ARTICLE COMPOsant tx plein        |            |                |     |          |            |             | 1524     | 26/01/2021 | с   |
|     | v |     |     |              | R      | éf. BINE1    | BINEUSE 6RGS MONOSEM              |            |                |     |          |            |             | 1523     | 30/01/2021 | с   |
|     | v |     |     |              | R      | éf. TRACT    | TRACTEUR GDR 1000CV               |            |                |     |          |            |             | 1522     | 25/01/2021 | с   |
|     | ÷ |     |     |              | -      | Acp.         | Reprise d'acompte                 |            |                |     |          | -3 000,00  | -3 600,00   |          |            |     |
|     | ÷ |     |     |              | LA     | cp. ACPT20   | ACOMPTE 20%                       |            |                |     |          |            |             |          |            | DAC |
| +   |   |     |     |              |        |              |                                   |            |                |     |          |            |             |          |            |     |

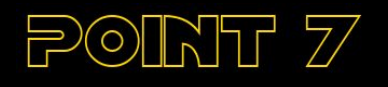

PRÉLÈVEMENT AUTOMATIQUE pourquoi mettre en place le prélèvement et l'automatiser

Le prélèvement automatique

cuma services

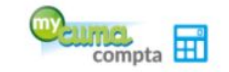

### myCuma Compta x Prélèvement

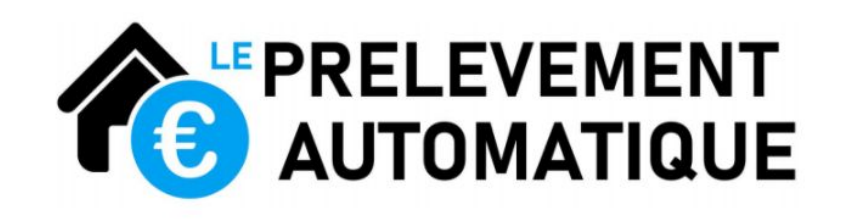

Pourquoi mettre en place le prélèvement et l'automatiser ?

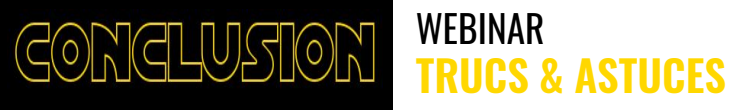

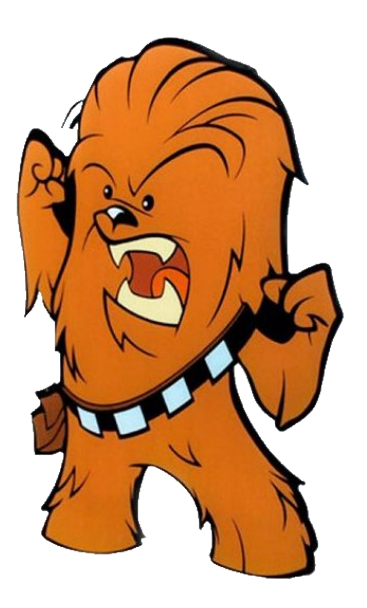

## **UN OBJECTIF : MIEUX UTILISER myCuma Compta**

## ECHANGES & QUESTIONS